### Contents

| UAEPGS With FAB bank and UAE BANKs                   | 1  |
|------------------------------------------------------|----|
| 1.Enter Login Details and Click on Verify            | 2  |
| 2.Enter Subscription Details and Click on Subscribe. | 3  |
| 3.Subscription Acknowledgement                       | 4  |
| 4.Click on Pay Button                                | 5  |
| 4.Enter you Internet Banking credentials.            | 6  |
| 5. Payment Acknowledgement                           | 8  |
| 3.Subscription Acknowledgement                       | 9  |
| FTS transaction with OTHER bank                      |    |
| 1.Enter Login Details                                | 11 |
| 2.Enter Subscription Details and Click on Subscribe. | 12 |
| 3.Subscription Acknowledgement                       | 15 |

Important Note: FAB customers can use Mobile banking to subscribe with open limit on the amount.

### UAEPGS With FAB bank & UAE Banks

If Your bank account is with one of the following Banks, please follow the steps below, if your bank is not in the below list, please go to page 10.

- First Abu Dhabi Bank
- Abu Dhabi Commercial Bank
- Ajman Bank
- Arab Bank PLC
- Barclays Bank
- Citibank NA
- Commercial Bank International PSC
- Commercial Bank of Dubai
- Dubai Islamic Bank
- EmiratesNBD Bank PJSC
- HSBC Bank Middle East
- Standard Chartered Bank
- United Arab Bank

# 1.Enter Login Details and Click on Verify.

|                                                                                                    | NIN Verification                                                                                                |                                                                                                    |
|----------------------------------------------------------------------------------------------------|----------------------------------------------------------------------------------------------------|----------------------------------------------------------------------------------------------------|
|                                                                                                    | Mana and a second second second second second second second second second second second second second second se |                                                                                                    |
|                                                                                                    | Please fill the below details for NIN verification                                                              |                                                                                                    |
|                                                                                                    | Investor Number(NIN)/Shareholder Code *<br>EG18011982                                                           |                                                                                                    |
|                                                                                                    | ON OF                                                                                                    |                                                                                                    |
|                                                                                                    | Gate DFM UAT                                                                                                    |                                                                                                    |
|                                                                                                    | Varifi                                                                                                    |                                                                                                    |
|                                                                                                    | Vering                                                                                                    |                                                                                                    |
|                                                                                                    |                                                                                                    |                                                                                                    |
|                                                                                                    |                                                                                                    |                                                                                                    |
| and the second second sec |                                                                                                    |                                                                                                    |
|                                                                                                    | Copyright 2021 © First Abu Dhabi Bank i www.bankfab.com                                                         |                                                                                                    |
|                                                                                                    |                                                                                                    | Privacy - Terms                                                                                                    |
| P Type here to search                                                                                                    | 📐 H 🚛 📻 🚓 🛲 🛠 🖉 👩                                                                                               | へ 👝 🔄 🕼 12:27 PM 🚍                                                                                                    |
|                                                                                                    |                                                                                                    | 9/1/2022                                                                                                    |
|                                                                                                    |                                                                                                    |                                                                                                    |
|                                                                                                    | NIN Verification                                                                                                |                                                                                                    |
|                                                                                                    |                                                                                                    |                                                                                                    |
|                                                                                                    | Please fill the below details for NIN verification                                                              |                                                                                                    |
|                                                                                                    | Investor Number(NIN)/Shareholder Code *                                                                         |                                                                                                    |
|                                                                                                    | EU10011902                                                                                                    |                                                                                                    |
|                                                                                                    | Gate DFM UAT                                                                                                    |                                                                                                    |
|                                                                                                    |                                                                                                    |                                                                                                    |
|                                                                                                    |                                                                                                    |                                                                                                    |
|                                                                                                    |                                                                                                    |                                                                                                    |
|                                                                                                    |                                                                                                    |                                                                                                    |
|                                                                                                    |                                                                                                    | and the second second s |
| and the second second sec | 5° <u>M</u>                                                                                                    | 100 L                                                                                                    |
| S. S.                                                                                                    | Copyright 2021 @ First Abu Dhabi Bank I www.bankfab.com                                                         |                                                                                                    |
|                                                                                                    |                                                                                                    | Privacy - Terms                                                                                                    |
| Type here to search                                                                                                    | 💦 🗄 💶 📷 🥶 🤗 S 💷 💽                                                                                               | へ 👝 🔄 🖓 12:27 PM                                                                                                    |

# 2.Enter Subscription Details and Click on Subscribe.

|               |                                                        | Subscribe now                                                                                                    |                                                                                                    |                                                                                                    |
|---------------|--------------------------------------------------------|----------------------------------------------------------------------------------------------------|----------------------------------------------------------------------------------------------------|----------------------------------------------------------------------------------------------------|
|               | Applicant Name<br>محمد شعبان عبدالعظيم عبدالحكيم       | Birth Place<br>UAE                                                                                                    | Beth Date<br>01/18/1982                                                                                                    |                                                                                                    |
|               | Company Name *<br>Gate DFM UAT                         | Applicant Nationality<br>EG                                                                                                    | Commercial No                                                                                                    | 1                                                                                                    |
|               | Investor Number(NNN/Shareholder Code *<br>EG18011982   | Passport No<br>1456351                                                                                                    | Family No                                                                                                    |                                                                                                    |
|               | Country*<br>UAE                                        | Applicant City *<br>DUBAI                                                                                                    | P0 Box *<br>9700                                                                                                    | Ale and a second second second second second second second second second second second second second second se |
|               | Individual 0                                           | Mobile * 0552007533                                                                                                    | Emirate/State                                                                                                    |                                                                                                    |
|               | DFM CDS Account                                        | Employee                                                                                                    | First Abu Dhabi Bank                                                                                                    | 0                                                                                                    |
|               | SWIFT Code (For Refund)                                | Armant Applied *<br>5070                                                                                                    | Account, Number (For Refund) * 4031713349202014                                                                                                    |                                                                                                    |
|               | <sub>Emal</sub> *<br>sumishtha.chakraborty@bankfab.com | IBAN Number (For Nefund) *<br>AE690354031713349202014                                                                                                    | Account Holder Name (For Refund) *<br>Demo                                                                                                    |                                                                                                    |
|               | Paument Reference *                                    |                                                                                                    |                                                                                                    |                                                                                                    |
|               |                                                        |                                                                                                    |                                                                                                    | Prag 15                                                                                                    |
| y ypen        |                                                        |                                                                                                    |                                                                                                    | 9/7/2022                                                                                                    |
|               | sumishtha.chakraborty@bankfab.com                      | AE690354031713349202014                                                                                                    | Demo                                                                                                    |                                                                                                    |
|               | sumishtha.chakraborty@bankfab.com Payment Reference *  | AE690354031713349202014                                                                                                    | Demo                                                                                                    |                                                                                                    |
|               | sumishtha.chakraborty@Pankfab.com                      | AE690354031713349202014                                                                                                    | Demo                                                                                                    | Stewart S                                                                                                    |
|               | sumshtha.chakraborty@Poankfab.com                      | AE690354031713349202014 Document Upload * Upload or Drag/Drop files                                                                                                    | Demo                                                                                                    |                                                                                                    |
|               | sumshtha.chakraborty@Ponkfab.com                       | AE690354031713349202014 Document Upload * Upload or Drag/Drop files                                                                                                    |                                                                                                    | Summer or soon is                                                                                              |
|               | sumshtha.chakraborty@Ponkfab.com                       | AE690354031713349202014  Document Upload *  Upload or Drag/Drap files  By submitting this application, Uwe adhere terms and conditions of the IPO/Rights and a co pagment confirmation. *                                                                   | Demo                                                                                                    | ANNAL CLEARD                                                                                                   |
|               | sumshtha.chakraborty@Ponkfab.com Payment Reference *   | AE690354031713349202014  Document Upload *  Upload or Drag/Drap files  By submitting this application, l/we adhere terms and conditions of the IPO/Rights and a co payment confirmation.*                                                                   | to the                                                                                                    | ANNAL CLEARD                                                                                                   |
|               | sumshtha.chakraborty@Ponkfab.com Payment Reference *   | AE690354031713349202014 Document Upload * Upload or Drag/Drap files Upload or Drag/Drap files By submitting this application, l/we adhere terms and conditions of the IPO/Rights and a co payment confirmation.* Subscribe                                  | to the                                                                                                    | AMPROACE CREATE                                                                                                |
|               | sumshtha.chakraborty@bankfab.com Payment Reference*    | AE690354031713349202014  Document Upload *  Upload or Drag/Drep files  By submitting this application, Uwe adhere terms and conditions of the IPO/Rights and a co payment confirmation.*  Subscribe                                                         | to the spy of                                                                                                    | summer or some                                                                                                 |
| Sector of the | sumshtha.chakraborty@bankfab.com Payment Reference*    | AE690354031713349202014  Document Upload *  Upload or Drag/Drep files  By submitting this application, Uwe adhere terms and conditions of the IPO/Rights and a co payment confirmation.*  Subscribe  Copyright 2021 0 Pits: Abu Datab Birk Lawransatab      | to the ppy of                                                                                                    | ANNUAL CREATE                                                                                                  |
| Lace Martin   | sumshtha.chakraborty@bankfab.com Payment Reference *   | AE690354031713349202014  Document Upload *  upload or Drag/Drop files  By submitting this application, l/we adhere terms and conditions of the IP0/Rights and a co payment confirmation. *  Subscribe  Copylight 2021 & First Abu Dhubt Bark I www.barkf.db | to the spin of the spin of the |                                                                                                    |

|                     | Comple                                                               | te your subscriptio                                                               | on!                                                                      |                           |            |                                                                  |
|---------------------|----------------------------------------------------------------------|-----------------------------------------------------------------------------------|--------------------------------------------------------------------------|---------------------------|------------|------------------------------------------------------------------|
|                     | <ul> <li>Your</li> <li>8300</li> <li>IPO, c</li> <li>bank</li> </ul> | request is successfully<br>000078005. Next ste<br>licking PAY button will<br>ing. | submitted and refere<br>p is to pay for your su<br>take you to your onli | nce No<br>ibscribed<br>ne |            |                                                                  |
|                     |                                                                      | Click to download                                                                 | IPO Application.pdf                                                      |                           |            |                                                                  |
|                     | E                                                                    | mount :<br>ank Name :                                                             | 5070 AED<br>First Abu Dhabi Bank                                         |                           |            |                                                                  |
|                     |                                                                      | Pa                                                                                | зу                                                                       |                           |            |                                                                  |
|                     |                                                                      | 100                                                                               |                                                                          |                           |            |                                                                  |
|                     |                                                                      |                                                                                   |                                                                          |                           |            |                                                                  |
|                     | al ch                                                                | Copyright 2021 @ First Abu D                                                      | habi Bank I www.bankfab.com                                              |                           | er<br>Aler |                                                                  |
| Type here to search | - 🤧 🖬 🛛 🗺                                                            | 🥅 🐞 🚭                                                                             | 🤏 💲 🖉                                                                    |                           | ^ 📥        | ー 4 <sup>3)</sup> 1:34 PM<br>● 4 <sup>3)</sup> 9/7/2022 <b>早</b> |

## 3.Subscription Acknowledgement.

| FAR                                                                                                    | FAB E                                                                                                | -IPO Application Acknowledgement                                           |  |
|----------------------------------------------------------------------------------------------------|----------------------------------------------------------------------------------------------------|----------------------------------------------------------------------------|--|
| First Abu Dhuld Bark                                                                                                    |                                                                                                    |                                                                            |  |
| Gate DFM UAT - (the "Company")                                                                                                    | 25                                                                                                   | (اللمركة) - Gate DFM UAT                                                   |  |
| Application Number:                                                                                                    | 830000078005                                                                                         | رقم الطلب:                                                                 |  |
| Application Date:                                                                                                    | 07 Sep 2022                                                                                          | تاريخ تقيم الطلب:                                                          |  |
| Applicant Information                                                                                                    |                                                                                                    | مخومات مأذم الطلب                                                          |  |
| Applicant Name:                                                                                                    | محد شعبان عبدالعظيم عبدالحكيم                                                                        | اسم المكتليه:                                                              |  |
| Investor Number:                                                                                                    | EG18011982                                                                                           | ر قم مستثمر :                                                              |  |
| Tranch Type:                                                                                                    | Employee                                                                                             | نوع الشريحة:                                                               |  |
| APPLICATION DETAILS                                                                                                    |                                                                                                    | نقاصيل التطييق                                                             |  |
| Value of purchased shares For(AED):                                                                                                    | 5070                                                                                                 | قيمة الأسهم المشتراة مقابل (درهم):                                         |  |
| Total Value of Shares(In words):                                                                                                    | Five Thousand, Seventy Dirhams                                                                       | اجمالي قِمةَ الأسهم (بالكلمات) :                                           |  |
| Existing Application                                                                                                    | Click here                                                                                           | الطلب الحالي                                                               |  |
| This document is the property of FAB and co<br>published, reproduced or reported (in whole<br>authorization and express written consent o | ontains confidential information. This doc<br>o or in part) or disclosed to any person or<br>of FAB. | sument may not be copied, distributed,<br>third party without the explicit |  |

### 4.Click on Pay Button.

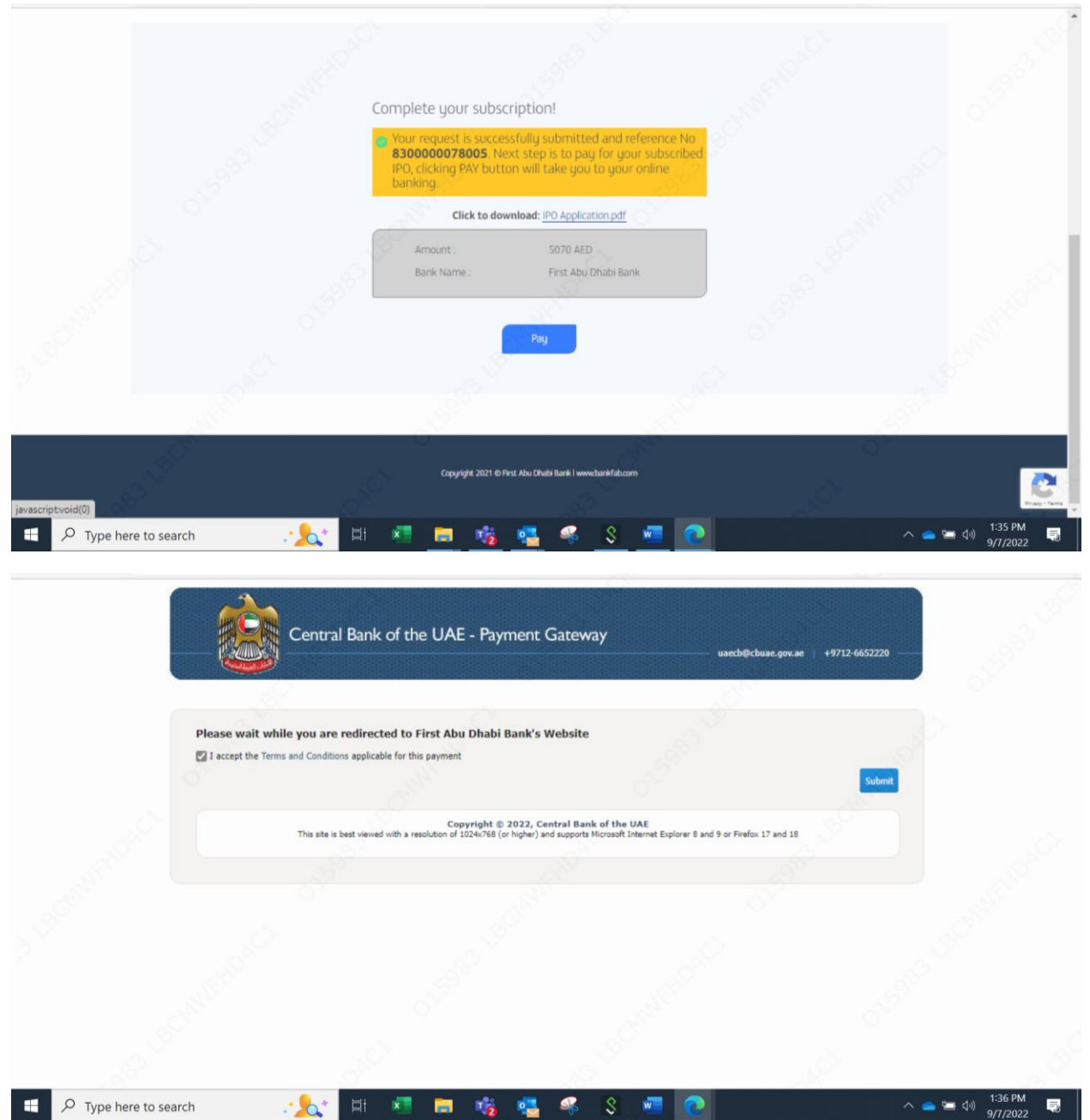

#### 4.Enter IB details.

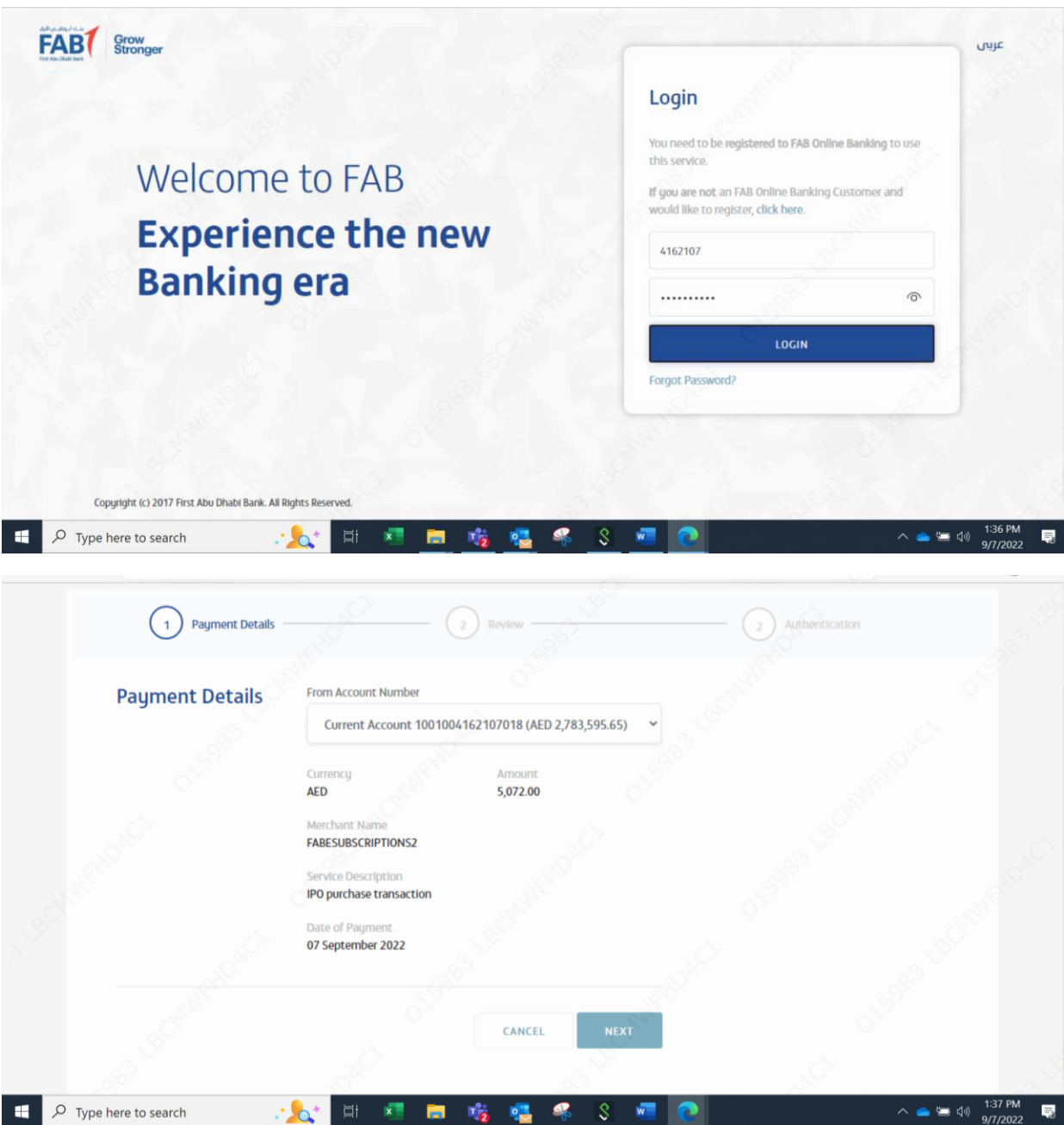

| FAB Online         | Merchant Paymen | t jà                                            |                        |         |                  |                             |   |
|--------------------|-----------------|-------------------------------------------------|------------------------|---------|------------------|-----------------------------|---|
|                    | Payment Details |                                                 | 2 Review               |         | 2 Authentication |                             |   |
| Рау                | ment Details    | From Account Number<br>Current Account 10010041 | 162107018 (AED 2,783,5 | 95.65)  |                  |                             |   |
|                    |                 | Currency<br>AED                                 | Amount.<br>5,072.00    |         |                  |                             |   |
|                    |                 | Merchant Name<br>FABESUBSCRIPTIONS2             |                        |         |                  |                             |   |
|                    |                 | Service Description<br>IPO purchase transaction |                        |         |                  |                             |   |
|                    |                 | Date of Payment<br>07 September 2022            |                        |         |                  |                             |   |
|                    |                 |                                                 | ВАСК                   | CONFIRM |                  |                             |   |
| javascriptvoid(0); |                 |                                                 |                        | 0       |                  |                             |   |
| Type here to       | search          | 🍂 🖬 💷 🍃                                         | I 🎼 🚾 🤇                | 🖇 💲 🚾 👩 |                  | へ 👝 🔚 🕼 1:37 PM<br>9/7/2022 | 5 |

| FAB | Stronger                                                                     |                                   |                     |                  | נעיזב |
|-----|------------------------------------------------------------------------------|-----------------------------------|---------------------|------------------|-------|
| FAB | Online Merchant Payment                                                      |                                   |                     |                  |       |
|     | Payment Details                                                              |                                   | Review              | 2 Authentication |       |
|     | One Time Passw                                                               | vord                              | , S                 |                  |       |
|     | Check your mobile (+97154****42) or<br>as we have sent you a Verification Co | your email (s********n@bani<br>de | (fab.com), <b>O</b> |                  |       |
|     | 8 9 1 9                                                                      | 5 8                               |                     |                  |       |
|     | Your OTP is valid for 01:41 Minutes                                          |                                   |                     |                  |       |
|     |                                                                              |                                   |                     |                  |       |
|     |                                                                              |                                   |                     |                  |       |

## 5. Payment Acknowledgement.

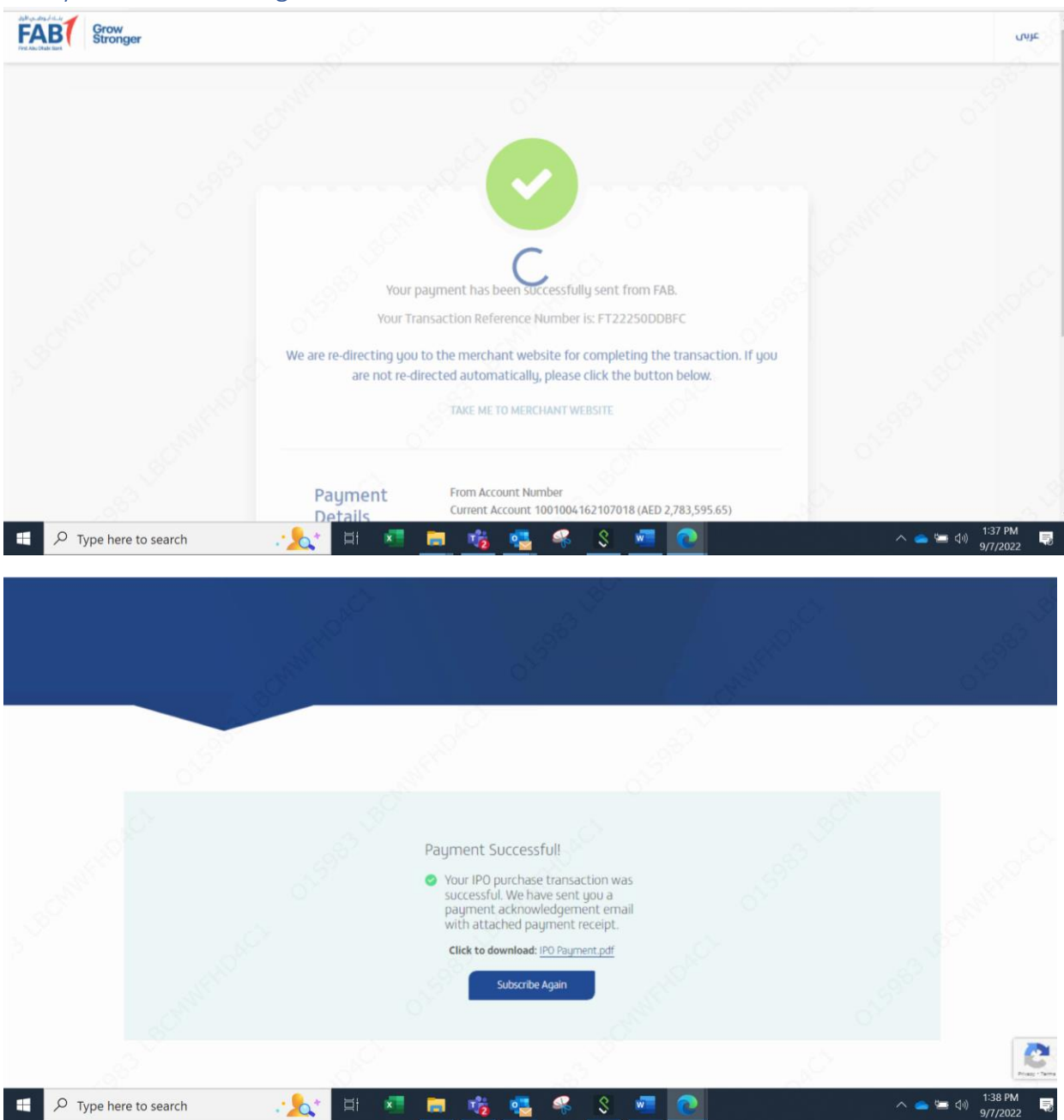

| FAB                                         |                         |                                     | FAB                                                                                                    | E-IPO Payment Ac                                                                                                    | knowledgement               |  |
|---------------------------------------------|-------------------------|-------------------------------------|----------------------------------------------------------------------------------------------------|----------------------------------------------------------------------------------------------------|-----------------------------|--|
| Gate DFM UAT - (the                         | "Company")              |                                     |                                                                                                    | ىركة)                                                                                                    | 의) - Gate DFM UAT           |  |
| Application Number:                         |                         | 8300                                | 000078005                                                                                                    |                                                                                                    | رقم عطير                    |  |
| Application Date:                           |                         | 07                                  | Sep 2022                                                                                                    |                                                                                                    | تاريخ تقير فظبر             |  |
| Applicant Information                       | n                       | 9                                   |                                                                                                    | 20                                                                                                    | محارمات مقام الطلب          |  |
| Applicant Name:                             | 100                     | ۾ عبدلمائير                         | مجد شعبان عبدالعظو                                                                                                    | 1.22                                                                                                    | سرمقم تطير                  |  |
| Investor Number:                            |                         | EG                                  | 18011982                                                                                                    |                                                                                                    | رقم مستلمر:                 |  |
| Retreival Reference N                       | umber:                  | 220                                 | 907266468                                                                                                    |                                                                                                    | الرقم المرجحي:              |  |
| APPLICATION DETAI                           | LS                      |                                     | 1997 - 1997 - 1997 - 1997 - 1997 - 1997 - 1997 - 1997 - 1997 - 1997 - 1997 - 1997 - 1997 - 1997 - 1997 - 1997 -<br>1997 - 1997 - 1997 - 1997 - 1997 - 1997 - 1997 - 1997 - 1997 - 1997 - 1997 - 1997 - 1997 - 1997 - 1997 - 1997 - |                                                                                                    | تفصيل فطلب                  |  |
| Value of purchased sh                       | ares For(AED):          |                                     | 5,070                                                                                                    | 4                                                                                                    | فيمة الأسهم تمكتتب يها (دره |  |
| Total Value of Shares(In                    | n words):               | Five Thousan                        | nd, Seventy Dirhams                                                                                                    |                                                                                                    | ابتنقى فيمة الأسهم (يثقلمك) |  |
| Method of Payment                           |                         |                                     |                                                                                                    |                                                                                                    | طريقة علع                   |  |
| Name of Issuing<br>Bank:                    | First Abu Dhabi<br>Bank | اسر فيتك :                          | Broker Name:                                                                                                    | DFM CDS<br>Account                                                                                                    | سر توسیط                    |  |
| Debit my account<br>with Receiving<br>Bank: | First Abu Dhabi<br>Bank | القصر من هسايي لدي يلك<br>الاستكار: | Payment Submitted<br>Date:                                                                                                    | 07 Sep 2022                                                                                                    | تاريخ فنقح                  |  |
| For the Receiving Ba                        | ink                     |                                     |                                                                                                    | and the second second s | بيتد ومتنب                  |  |
| Authorized Signature 8                      | Branch Stamp:           | EAP1                                |                                                                                                    | 2                                                                                                    | الترقيع لمحمد رهلم القرح    |  |
|                                             |                         | First Aby Chubi Bank                |                                                                                                    |                                                                                                    |                             |  |

FAB – E- subscription for Subscription

Before submitting subscription application via FAB Electronic Platform, Please ensure the following:

- 1. Ensure that you have registered your mobile number with ADX against your NIN with ADX for receiving OTP for verification
- 2. Ensure to transfer the subscription amount through following
  - a. Online Transfer via UAE FTS Payment/ FAB online/mobile banking Steps (INSIDE UAE)
  - Please use "Payment Purpose Code" as "Subscription" or Others and include NIN number.
  - Subscriber to remit funds, first, in full without deduction of any Foreign Bank charges.
  - Please mention "NIN Number, Broker Name and mobile Number under "Remittance Instructions" field or in "Remarks"
    - b. SWIFT Payment Steps (OUTSIDE UAE)
  - Select Payment message MT103
  - Capture in Field 70 relevant "NIN Number, Broker Name, mobile number, amount of subscription applied for"

3. Upon completion of transferring the subscription amount, you must keep a copy of the payment receipt / payment confirmation to upload along with the subscription application.

IMPORTANT NOTE: Last Day for receiving FTS/ SWIFT/FAB Channels remittances is **04 NOV 2024 at 05:00 PM**. Please note that if the funds are received after the cutoff date and time, the same will be rejected and returned. Please allow for 12 to 24 hours for the funds to be transferred to the beneficiary account. Please schedule your subscription early accordingly.

4. Details for subscription funds transfer:

BANK NAME: First Abu Dhabi Bank PJSC

IBAN: AE210351000301117740002 Note: Please transfer the amount only if your bank <u>is not</u> in the list of banks listed in page 1. In the event that you do not comply with the said procedures, the subscription application shall be considered incorrect and inadmissible. Beneficiary Account Name: FAB IPO online Subscription Currency: AED Account Number: AED117740002 SWIFT Code: NBADAEAASSD

After completing the funds transfer to FAB account as indicated above, please visit the

website https://www.bankfab.com/en-ae/cib/iposubscription

Choose the language (English / Arabic)

- Enter your ADX investor number (NIN). Select Company "Lulu Retail Holdings PLC".
- 2. Click "Verify"
- 3. You will receive a text message containing your OTP on your mobile number registered with ADX.
  - a) If you did not receive the text message on time, you must visit the ADX to verify your information and your mobile number.
  - b) You can contact ADX customer service on 800239 visit ADX customer service desk.
- 4. When you receive your OTP, you will enter the 6-digit number in the space provided for that.
- 5. After entering your OTP correctly, you will directly move the page of your data as it is registered in the security market.
- 6. You must fill in all the required information, which will appear in red if not completed.
- 7. You must ensure that the data entered are accurate and correct.
- 8. Important data that must be carefully entered are:
  - a) Selection of Tranche:
    - i. First Tranche.
    - ii. Senior Executive Employee Tranche

b) Select the Broker:

A list of brokers with whom you have a trading account number in the Abu Dhabi Securities Exchange will appear to you, in addition to the option of ADX Registry.

- i. You must choose one of the registered brokers.
- ii. In case you do not have a broker with the ADX, or if you wish not to list the shares allocated to you upon listing under any of the brokers, you can choose the "ADX Registry".
- c) It will show you the mobile number, the PO Box number, the city and the country. If you wish to amend this data, you can do so by entering the new data.

Note: The modified data will be only used for the purpose of this subscription and will not affect your data registered in the security market.

- d) Your bank account details:
  - i. Bank Name.
  - ii. IBAN Number.
  - iii. Account Number.
- e) Subscription amount (The amount to be subscribed must be exactly equal to the amount that you transferred to the bank account)
- f) Payment reference number.
- g) upload payment receipt.
- h) After completing all the data entry, you must click on "Subscribe" to submit the application.

i) A message will appear to you containing your subscription application

number (Please keep this number for any further inquiries)

# FTS transaction with OTHER bank (NONE UAEPGS)

1.Enter Login Details.

|                                                                                                    | 0               |                                                                                                    | din Leve                                                                                                    | Ś                                                                                                    |
|----------------------------------------------------------------------------------------------------|-----------------|----------------------------------------------------------------------------------------------------|----------------------------------------------------------------------------------------------------|----------------------------------------------------------------------------------------------------|
|                                                                                                    | Carlot Charles  |                                                                                                    |                                                                                                    |                                                                                                    |
|                                                                                                    |                 | NIN Verification                                                                                            |                                                                                                    | and a chart                                                                                                    |
|                                                                                                    |                 | Investor Number(MN/Shanholder Code*<br>EG18011982                                                           |                                                                                                    |                                                                                                    |
|                                                                                                    |                 | Gate DFM UAT                                                                                                | • 01598                                                                                                    |                                                                                                    |
| 2<br>all the second                                                                                              |                 |                                                                                                    | and the second second sec |                                                                                                    |
| and the second second second second second second second second second second second second second second second |                 | Copyright 2021 © First Abu Dhabi Barik i www.barikfab.com                                                   |                                                                                                    | ः<br>                                                                                                    |
| Type here to search                                                                                              | .: <u>१</u> म 🗴 | i 💼 🍓 💶 🤻 S                                                                                                 | wa 💽                                                                                                    | へ 👝 🍉 🕬 1:56 PM 📑                                                                                                    |
|                                                                                                    |                 |                                                                                                    |                                                                                                    |                                                                                                    |
|                                                                                                    |                 |                                                                                                    |                                                                                                    |                                                                                                    |
|                                                                                                    |                 | NIN Verification                                                                                            |                                                                                                    |                                                                                                    |
|                                                                                                    |                 | Please fill the below details for NIN verification<br>Investor Number(NIN)/Shareholder Code *<br>EG18011982 |                                                                                                    |                                                                                                    |
|                                                                                                    |                 | Gate DFM UAT                                                                                                | • 55 <sup>567</sup>                                                                                                    |                                                                                                    |
|                                                                                                    |                 |                                                                                                    |                                                                                                    |                                                                                                    |
|                                                                                                    |                 |                                                                                                    |                                                                                                    | Contraction of the second second seco |
| 100 100 100 100 100 100 100 100 100 100                                                                          | NAC'            | Copyright 2021 @ First Abu Dhabi Bark i www.barkfab.com                                                     |                                                                                                    | Reg-Swi                                                                                                    |
| Type here to search                                                                                              | .:_🏡 🖽 🛛        | 📕 🙀 🛂 🍕 💲                                                                                                   | 🚾 💽 🔤                                                                                                    | へ 👝 🖙 🕼 <sup>1:57 PM</sup> 📑<br>9/7/2022                                                                                                    |

| Sime starts       Andres starts       Sime starts       Sime starts         Sime starts       Sime starts       Sime starts       Sime starts         Sime starts       Sime starts       Sime starts       Sime starts         Sime starts       Sime starts       Sime starts       Sime starts         Sime starts       Sime starts       Sime starts       Sime starts         Sime starts       Sime starts       Sime starts       Sime starts         Sime starts       Sime starts       Sime starts       Sime starts         Sime starts       Sime starts       Sime starts       Sime starts       Sime starts         Sime starts       Sime starts <t< th=""><th></th><th>محمد شعيان عبدالعظيم عبدالحظ</th><th>UAE</th><th>01/18/1982</th><th></th></t<>                                                                                                    |                                                                                                    | محمد شعيان عبدالعظيم عبدالحظ                                                                                                    | UAE                                                                                                    | 01/18/1982                                                                                                    |  |
|----------------------------------------------------------------------------------------------------|----------------------------------------------------------------------------------------------------|----------------------------------------------------------------------------------------------------|----------------------------------------------------------------------------------------------------|----------------------------------------------------------------------------------------------------|--|
| Provide the second second sec | Con<br>Ga                                                                                            | npong Name *<br>ate DFM UAT                                                                                                    | Applicant Nationality<br>EG                                                                                                    | Commercial No                                                                                                    |  |
| Substruit* Autout (Sig* Miles   New Stor Tiger Corporate / richtickal)* O   Stor Code for Infund) O   Not Code for Infund) Not Code for Infund)   Stor Code for Infund) Not Code for Infund)   Stor Code for Infund) Not Code for Infund)   Stor Code for Infund) Not Code for Infund)   Stor Code for Infund) Not Code for Infund)   Stor Code for Infund) Not Code for Infund)   Stor Code for Infund) Not Code for Infund)   Not Code for Infund) Not Code for Infund)   Not Code for Infund) Not Code for Infund)   Not Code for Infund) Not Code for Infund)   Not Code for Infund) Not Code for Infund)   Not Code for Infund) Not Code for Infund)   Not Code for Infund) Not Code for Infund)   Not Code for Infund) Not Code for Infund)   Not Code for Infund) Not Code for Infund)   Not Code for Infund) Not Code for Infund)   Not Code for Infund) Not Code for Infondo   Not Code for Infund) Not Code for Infondo   Not Code for Infondo Not Code for Infondo   Not Code for Infondo Not Code for Infondo   Not Code for Infondo Not Code for Infondo   Not Code for Infondo Not Code for Infondo   Not Code for Infondo Not Code for Infondo   Not Code for Infondo Not Code for Infondo   Not Code for Infondo Not Code for Infondo   Not Code for Infondo Not Code for Infondo                                                                                                    | Inve                                                                                                 | estor Number(NIN/Shareholder Code *<br>218011982                                                                                                    | Passport No<br>1456351                                                                                                    | Family No                                                                                                    |  |
| Immetter Tige (Corporate / (fickidual)* Immethe State   Immetter Tige (Corporate / (fickidual)* Immethe Tige *   Immethe Tige * Others   Immethe Tige * Others </td <td>Cou</td> <td>antry*<br/>4E</td> <td>Applicant City*<br/>DUBAI</td> <td>P0 Box *<br/>9700</td> <td></td>                                                                                                    | Cou                                                                                                  | antry*<br>4E                                                                                                    | Applicant City*<br>DUBAI                                                                                                    | P0 Box *<br>9700                                                                                                    |  |
| with processes     bracker Code **     bracker Code **        bracker Code **                                                                                                    | Inv                                                                                                  | vestor Type (Corporate / Individual) * 🗘 🚺                                                                                                    | Mobile *<br>0552007533                                                                                                    | Emirate/State                                                                                                    |  |
| Index Code*   SUPT Code (For Refund)   Final*   Suprime Reference*   Propert Reference*   Propert Reference* <td></td> <td>elan Tager (Corporate Undividual) in inguined.</td> <td>Tranch Tupe *</td> <td>O Others</td> <td></td>                                                                                                    |                                                                                                    | elan Tager (Corporate Undividual) in inguined.                                                                                                    | Tranch Tupe *                                                                                                    | O Others                                                                                                    |  |
| SMFT Code (for leftund)     Fund *   Enal *   Enal * <td>Bro</td> <td>oker Code *</td> <td>Turnsh Type is required</td> <td>8</td> <td></td>                                                                                                    | Bro                                                                                                  | oker Code *                                                                                                    | Turnsh Type is required                                                                                                    | 8                                                                                                    |  |
| Application     Application                                                                                                    | SW                                                                                                   | VIFT Code (For Refund)                                                                                                    | Amount Applied *                                                                                                    | Account Number (For Refund) *                                                                                                    |  |
| Type level on search Control torquest     Propriet Reference*                                                                                                    | Em                                                                                                   | nal*                                                                                                    | IBAN Number (For Refund) *                                                                                                    | Account Holder Name (For Refund) *                                                                                                    |  |
| Pagnett Bifference *       Image: Bifference *         Register Harris       Image: Bifference *         Applicant Harris       Image: Bifference *         Applicant Harris       Biff Ruse         Marrier Bifference *       Biff Ruse         Applicant Harris       Biff Ruse         Applicant Harris       Biff Ruse         Applicant Harris       Biff Ruse         Compary Harris*       Applicant Harris         Cate DPM UAAT       Biff Ruse         Executive Harris       Applicant Harris         Executive Harris       Applicant Harris         Executive Harris       Applicant Harris         Biff Ruse       Biff Ruse         Marris       Biff Ruse         Contrapt Harris       Applicant Harris         Executive Harris       Applicant Harris         Biff Ruse       Biff Ruse         Marris       Biff Ruse         Contrapt       Diff Aff Pape         DFM CDS Account       Employle         SWIT Code (For Befund)       Biff Ruse         SWIT Code (For Befund)       Biff Ruse         SWIT Code (For Befund)       Biff Ruse         Executive Harbach       Application (Thr Bubach*         SWIT Code (For Befund)       Biff Ruse                                                                                                    | ferm                                                                                                 | al la regularat.                                                                                                    | BAN Number (for Behard) is required.                                                                                                    |                                                                                                    |  |
| P         Type here to search         Image: Company librative         Image: Company librative                                                                                                    | Pag                                                                                                  | yment Reference *                                                                                                    |                                                                                                    |                                                                                                    |  |
| Normal Counter Counter       Normal Counter Counter       Normal Counter Counter       Normal Counter       Normal Coun                                                                                                    |                                                                                                    |                                                                                                    | Decument Linland*                                                                                                    |                                                                                                    |  |
| Individual     Individual     Individual     Individual     Individual       DFM CDS Account     C     Employee     Others     C       SWIFT Code (For Refund)     Construction of the fundution     Account Hadre Harne (For Hefund)     C     C       SWIFT Code (For Refund)     Employee     Others     C     C                                                                                                    |                                                                                                    |                                                                                                    |                                                                                                    |                                                                                                    |  |
| Company Name*     Applicant Nationality     Commercial No       Gate DFM UAT     EG     Commercial No       Investor Namber/NS/Selectoder Code*     Pesport No     Pesport No       EG 18011982     1456351     Postor No       Gaurity*     OUBAI     Postor So       Individual     O     S52007533     Emirate/State       DFM CDS Account     Employee     Others     Others       SWIFT Code (For Refund)     MAN Namber Gra Refund)*     Account Hadre Name Gra Refund)*       Email*     BMN Namber Gra Refund)*     Account Hadre Name Gra Refund)*       Email*     BMN Namber Gra Refund)*     Account Hadre Name Gra Refund)*                                                                                                    |                                                                                                    |                                                                                                    |                                                                                                    | NUMBER OF STREET                                                                                                    |  |
| Investor Namber/NB/Weithalder Code*     Pesport No       EG 18011982     1456351       Country*     Applicant City*       UAE     DUBAI       Individual     0       DFM CDS Account     Employee       SWIFT Code (For Refund)     Maximum (For Refund)*       SWIFT Code (For Refund)     MAXImum (For Refund)*       Email*     BMN Namber (For Refund)*       sumishthat_chakraborty@bankfab.com     BMN Namber (For Refund)*                                                                                                    | LOT<br>LOT                                                                                           | picant Name<br>محمد شعبان عبدالعظيم عبدالحك                                                                                                    | Birth Place<br>UAE                                                                                                    | Birth Dute<br>01/18/1982                                                                                                    |  |
| Country*<br>LAE     Applicant City*<br>DUBAI     Po Bas*<br>9700       Individual     Individual     Individual     Individual       DFM CDS Account     Imployee     Imployee       SWIFT Code (For Refund)     Imployee     Imployee       SWIFT Code (For Refund)     Imployee     Imployee       Email*     Imployee     Imployee       Swifthac.hakraborty@bankfab.com     Imployee     Imployee       Imployee     Imployee     Imployee       Imployee     Imployee     Imployee                                                                                                    | rous<br>Con<br>Gai                                                                                   | ولدمية المحلوم<br>محمد شعبان عبدالعطيم عبدالحطيم<br>mpung Name *<br>te DFM UAT                                                                                                    | Birth Place<br>UAE<br>Applicant Nationality<br>EG                                                                                                    | Birth Dute<br>01/18/1982<br>Commercial No                                                                                                    |  |
| Individual     Individual     Indititititititititititititititititititit                                                                                                    | App<br>1944<br>Con<br>Ga<br>Inwe<br>EG                                                               | picant Hame<br>محمد شعبان عبدالعطیم عبدالحا<br>npung Name *<br>ite DFM UAT<br>star Namber(NN)Shaeholde Code *<br>(18011982                                                                                                    | Birth Flace<br>UAE<br>Applicant Nationality<br>EG<br>Perspect No<br>1456351                                                                                                    | Birth Date<br>01/18/1982<br>Commercial No<br>Family No                                                                                                    |  |
| DFM CDS Account     Employee     Others       SWIFT Code (For Refund)     Amarit Applied*<br>50780     Source Applied*<br>50780     Account Number (For Refund)*<br>4031713349202014       Emal*<br>sumishtha.chakraborty@bankfab.com     IMAN Number (For Refund)*<br>AE69354031713349202014     Account Halder Name (For Refund)*<br>DemoOthers                                                                                                    | App<br>pout<br>Gai<br>Inve<br>EG<br>Cou<br>UA                                                        | plcant Hame<br>סבסב לגפעוןט שער אנורבל<br>יולצ DFM UAT<br>exter Namber(NBUSShareholder Code *<br>18011982<br>etry *<br>E                                                                                                    | Birth Flace<br>UAE<br>Applicant Nationality<br>EG<br>Prosport No<br>1456351<br>Applicant.City *<br>DUBAI                                                                                                    | Birth Date<br>01/18/1982<br>Commercial No<br>Family No<br>Politex*<br>9700                                                                                                    |  |
| SWIFT Code (For Refund)     Annuari Applied*     Accust Applied*       SWIFT Code (For Refund)     50780     4031713349202014       Email*     IBAN Number (For Refund)*     Accust Halder Name (For Refund)*       sumishtha.chakrabortug@bankfab.com     IBAN Number (For Refund)*     Accust Halder Name (For Refund)*                                                                                                    | Ass<br>red<br>Ga<br>EG<br>Cou<br>UA<br>Ind                                                           | plcant Name<br>محمد شعبان عبدالعطيم عيدال<br>noury Name *<br>te DFM UAT<br>extor Namter/NNO/Shahrlobe Code *<br>i180/11982<br>etray *<br>E<br>fividual                                                                                                    | Birth Flace<br>UAE<br>Applicant Nationality<br>EG<br>Prosport No<br>1456351<br>Applicant City *<br>DUBAI<br>Mobile *<br>0552007533                                                                                             | Birth Date<br>01/18/1982<br>Commercial No<br>Family No<br>Politex*<br>9700<br>Emirate/State                                                                                                    |  |
| Email* BMN Number (For Refund)* Account Holder Name (For Refund)*<br>sumishtha.chakraborty@bankfab.com AE690354031713349202014 DermoOthers                                                                                                    | Ass<br>real<br>Ga<br>Ins<br>EG<br>Cas<br>Cas<br>Cas<br>Cas<br>Cas<br>Cas<br>Cas<br>Cas<br>Cas<br>Cas | plcant Name<br>المحمد شعبان عبدالعطور مي عليه<br>te DPM UAT<br>even Namtent/MOSthanholde Code*<br>i18011982<br>etriy*<br>IE<br>fividual ٥<br>M CDS Account                                                                                                    | Birth Flace<br>UAE<br>Applicant Nationality<br>EG<br>Prosport No<br>1456351<br>Applicant City *<br>DUBAI<br>Mobile *<br>0552007533                                                                                             | Birth Date<br>01/18/1982<br>Commercial No<br>Family No<br>Polise*<br>9700<br>Emirate/State                                                                                                    |  |
|                                                                                                    | Ass<br>(%)<br>Ga<br>Ga<br>EG<br>Con<br>UA<br>Ind<br>DFi<br>SW                                        | plcant Name<br>المحالية بين المعيان عبد المعيان عبد المعيان<br>mpung Name *<br>te DPM UAT<br>restor Namber(NR0(Shaeholder Code *<br>180/11982<br>strip *<br>tE<br>Silvidual<br>M CDS Account<br>INFT Code (For Refund)                                                                                        | Birth Flace<br>UAE<br>Agelicant Nationality<br>EG<br>Respect No<br>1456351<br>Agelicant City *<br>DUBAI<br>Mobile *<br>0552007533<br>Employee<br>Arrowst Applied *                                                             | Birth Date       01/18/1982       Commercial No       Family No       P0 Box*       9700       Emirate/State       O       Others       Accesst Number Ref Befords**       4031713349202014                                                                        |  |
| Pagnar Balance*                                                                                                    | Ass<br>(Ass<br>(Ass<br>(Ass<br>(Ass<br>(Ass<br>(Ass<br>(Ass                                          | start Hame<br>المعالي عبد الععبان عبد<br>mpany Name *<br>te DFM UAT<br>estar Namee/NBV/Shaeholder Code *<br>10011982<br>stny *<br>E<br>dividual<br>M CDS Account<br>M CDS Account<br>CDS Account<br>0<br>M CDS Account<br>0<br>M CDS Account<br>0<br>0<br>0<br>0<br>0<br>0<br>0<br>0<br>0<br>0<br>0<br>0<br>0 | Birth Flace UAE Applicant Nationality EG Respect No 1456351 Applicant City* DUBAI Mobile* 0552007533 Employee Amount Applied* 50780 BMM Neinter (for Refund)* AE690354031713349202014                                          | Birth Date         01/18/1982         Commercial No         Family No         Polise*         9700         Emirate/State         Others         Account Number (Rin Reland)*         4031713349202014         Account Holder Nume (Rin Reland)*         DemoOthers |  |
| FTCYHU6543IK                                                                                                    | Gar<br>Gar<br>EG<br>Cou<br>UA<br>Ind<br>DFF<br>SW<br>SW                                              | skant Name<br>skant Name<br>mpany Name *<br>teb DFM UAT<br>estor Namber(NRV)Shaeholder Code *<br>180011982<br>srkry *<br>LE<br>dividual<br>MCDS Account<br>VFT Code (For Refund)<br>al *<br>mishtha.chakraborty@bankfab.com                                                                                   | Birth Place<br>UAE<br>Applicant Nationality<br>EG<br>Respect No<br>1456351<br>Applicant City *<br>DUBAI<br>Mobile*<br>0552007533<br>Employee<br>Amount Applied*<br>50780<br>BMN Namble flox Refund*<br>A6690354031713349202014 | Bith Date         01/18/1982         Commercial No         Family No         Ro Box*         9700         Emirate/State         Others         Account Number (For Refund)*         4031713349202014         Account Helder Nume (For Refund)*         DemoOthers  |  |

# 2.Enter Subscription Details and Click on Subscribe.

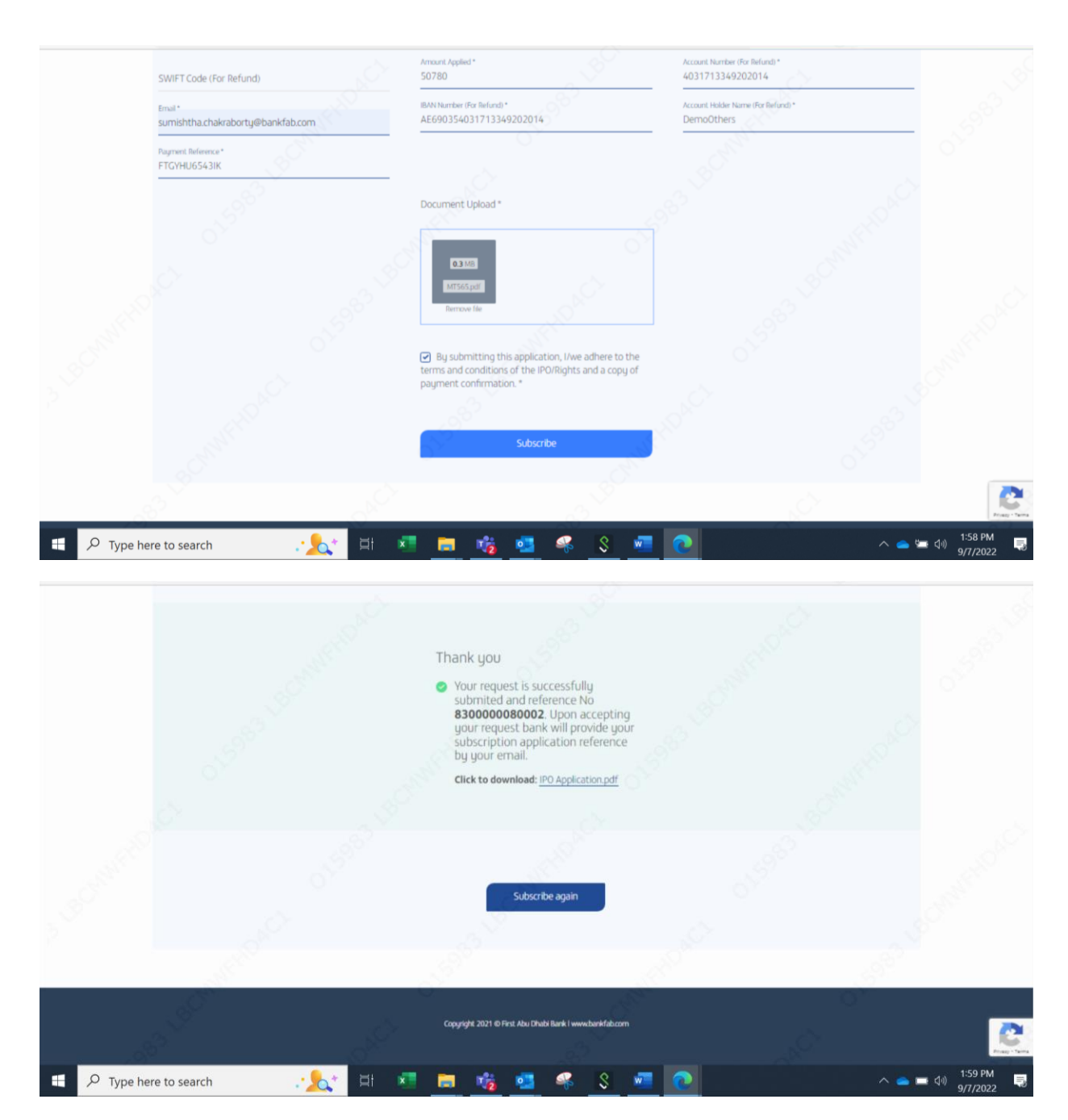

### 3.Subscription Acknowledgement.

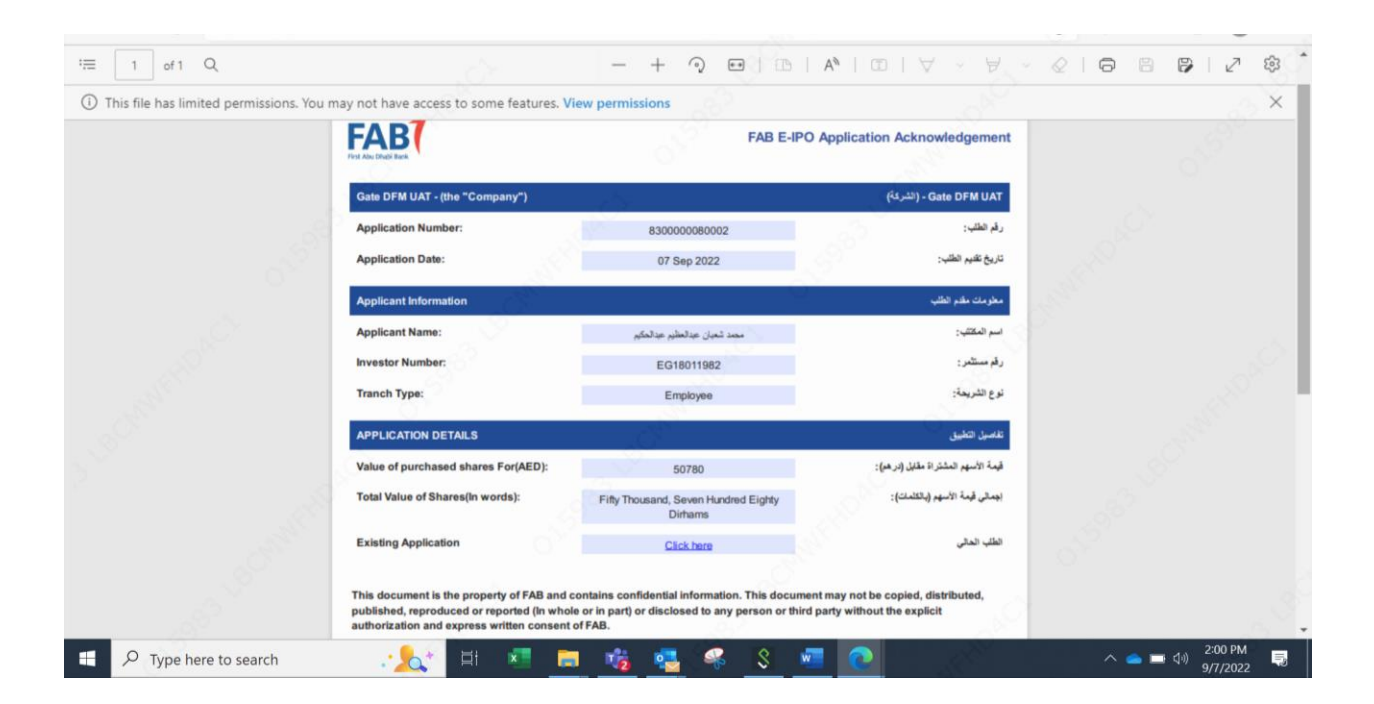

### Important note:

In case your mobile phone number, which is registered with ADX Market, is outside of

UAE, please do the following:

- 1. Carry out the process of transferring the amount to be subscribed according to steps 1-4 set out above.
- Download the subscription application for "Lulu Retail Holdings PLC". by clicking on the subscription request option.
- 3. Complete and sign the subscription application.
- Send the subscription application, a copy of the passport or Emirates ID, as well as the payment receipt to the e-mail <u>IPO.online@bankfab.com</u>